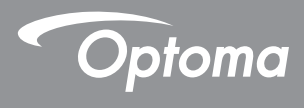

### **DLP<sup>®</sup> Projetor**

### Manual do Usuário Multimídia

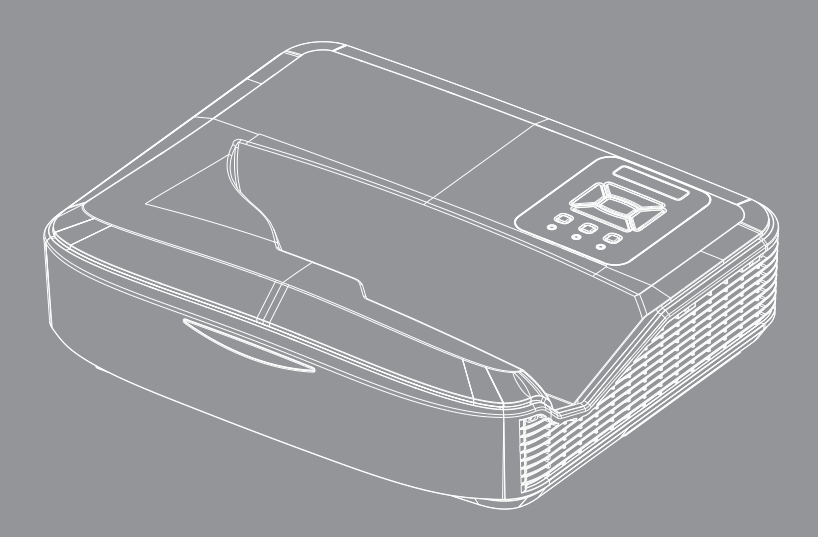

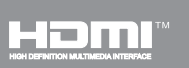

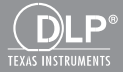

### Índice

| Introdução                                                | 3  |
|-----------------------------------------------------------|----|
| Formato de Fotografia                                     | 3  |
| Formato de Vídeo                                          | 3  |
| Formato de Áudio                                          | 4  |
| Formato de Office Viewer                                  | 4  |
| Instalação                                                | 6  |
| Como configurar o tipo de arquivo para multimídia com USB | 6  |
| Menu Principal de Multimídia                              | 11 |
| Configurações do Sistema                                  | 11 |
| Configurações de Foto                                     | 12 |
| Configuração de Vídeo                                     | 13 |
| Configuração de Música                                    | 14 |
| Modo de Sinalização                                       | 15 |
| Comportamento                                             | 15 |
| Regras                                                    | 16 |
| Aviso                                                     | 17 |
| USB sem arquivo válido                                    | 17 |
| Sem USB no Modo de Sinalização                            | 17 |
| Reproduzir Monitor Sem Fio                                | 18 |
| Conexão sem fio do Windows                                | 18 |
| Monitor sem fio do sistema Windows                        |    |
| Monitor sem fio para desktop                              | 21 |
| Vídeo                                                     | 21 |
| Música                                                    | 22 |
| Configuração de Ferramentas de Software                   | 24 |
| Conexão sem fio do sistema operacional móvel              | 25 |
| Monitor sem fio do sistema operacional móvel              |    |
| Vídeo                                                     | 27 |
| Música                                                    |    |
| Configuração APP                                          |    |
| Recurso Suportado                                         |    |
| Requisitos do Sistema                                     |    |

## Introdução

Os formatos de suporte de mídia são como indicados abaixo,

### Formato de Fotografia

| Tipo de Imagem<br>(Nome ext) | Sub tipo    | Tipo de codifi-<br>cação | Tamanho máximo                 |
|------------------------------|-------------|--------------------------|--------------------------------|
| Jpeg / Jpg                   | Baseline    | YUV420                   | 4000 x 4000 = 16.000.000 pixel |
|                              |             | YUV422                   |                                |
|                              |             | YUV440                   |                                |
|                              |             | YUV444                   |                                |
|                              | Progressive | YUV420                   | 4000 x 4000 = 16.000.000 pixel |
|                              |             | YUV422                   |                                |
|                              |             | YUV440                   |                                |
|                              |             | YUV444                   |                                |
| BMP                          |             |                          | 4000 x 4000 = 16.000.000 pixel |

#### Formato de Vídeo

| Formato de<br>ficheiro | Formato de<br>Vídeo | Res. Máx. de<br>Decodificação | Taxa de bits<br>Máx<br>(bps) | Formato de<br>Áudio            | Perfil   |
|------------------------|---------------------|-------------------------------|------------------------------|--------------------------------|----------|
| MPG, MPEG              | MPEG1               | 1920 x 1080 30 fps            | 30M bps                      | MPEG1 L1-3                     |          |
| AVI, MOV, MP4,<br>MKV  | H.264               | 1920 x 1080 30 fps            | 30M bps                      | MPEG1 L1-3<br>HE-ACC v1<br>AC3 | BP/MP/HP |
| AVI, MOV, MP4,         | MPEG4               | 1920 x 1080 30 fps            | 30M bps                      | HE-ACC v1                      | SP/ASP   |
| AVI, MOV, MP4,         | Xivd                | 1920 x 1080 30 fps            | 30M bps                      | MPEG1 L1-3<br>HE-ACC v1        | HD       |
| AVI                    | MJPEG               | 8192 x 8192 30 fps            | 30M bps                      | MPEG1 L1-3<br>HE-ACC v1        | Baseline |
| WMV                    | VC-1                | 1920 x 1080 30 fps            | 30M bps                      | WMA8/9 (V1/v2)                 | SP/MP/AP |

## Introdução

### Formato de Áudio

| Tipo de música (Nome ext) | Frequência da amostragem<br>(KHz) | Taxa de Bit (Kbps) |
|---------------------------|-----------------------------------|--------------------|
| MP3                       | 8 - 48                            | 8 - 320            |
| WMA                       | 22 - 48                           | 5 - 320            |
| ADPCM-WAV (WAV)           | 8 - 48                            | 32 - 384           |
| PCM-WAV (WAV)             | 8 - 48                            | 128 - 1536         |
| AAC                       | 8 - 48                            | 8 - 256            |

### Formato de Office Viewer

| Formato de ficheiro | Versão de Suporte                              | Limitação de Página/Linhas                                                                                    | Limitação de<br>tamanho |
|---------------------|------------------------------------------------|----------------------------------------------------------------------------------------------------|-------------------------|
| Adobe PDF           | PDF 1.0, 1.1, 1.2, 1.3, 1.4                    | Até 1000 páginas (Um<br>Arquivo)                                                                              | Até 75 MB               |
| MS Word             | British Word 95,                               | Devido ao Office Viewer não                                                                                   | Até 100 MB              |
|                     | Word 97, 2000, 2002, 2003                      | carregar todas as páginas                                                                                     |                         |
|                     | Word 2007 (.docx),                             | ao mesmo tempo, não há                                                                                        |                         |
|                     | Word 2010 (.docx),                             | limitações óbvias de página<br>e linha.                                                                       |                         |
| MS Excel            | British Excel 95                               | O limite de linhas: até 595                                                                                   | Até 15 MB               |
|                     | Excel 97, 2000, 2002, 2003                     | Limite de Coluna: até 256                                                                                     |                         |
|                     | Excel 2007 (.xlsx),<br>Excel 2010 (.xlsx)      | Folha: até 100                                                                                                |                         |
|                     | Office XP Excel                                | Nota: Qualquer uma das<br>três limitações acima podem<br>não aparecer em um arquivo<br>excel simultâneamente. |                         |
| MS PowerPoint       | British PowerPoint 97                          | Até 1000 páginas (Um                                                                                          | Até 19 MB               |
|                     | PowerPoint 2000, 2002, 2003                    | Arquivo)                                                                                                    |                         |
|                     | PowerPoint 2007 (.pptx)                        |                                                                                                    |                         |
|                     | PowerPoint 2010 (.pptx)                        |                                                                                                    |                         |
|                     | Office XP PowerPoint                           |                                                                                                    |                         |
|                     | PowerPoint presentation 2003 e anterior (.ppx) |                                                                                                    |                         |
|                     | PowerPoint presentation 2007 e<br>2010 (.ppsx) |                                                                                                    |                         |

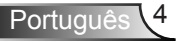

## Introdução

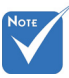

- \* Não há suporte para animações ao visualizar arquivos do MS PowerPoint.
- Ao projetar arquivos, alguns documentos podem não ser exibidos da mesma forma mostrada na tela de um PC.

| 011100 | nee tiener e a celação r locel, ele caperta re laternae. |    |                   |    |                      |    |                 |  |
|--------|----------------------------------------------------------|----|-------------------|----|----------------------|----|-----------------|--|
| 1      | Česky                                                    | 11 | Polski            | 21 | عربي 21              |    | Latviešu valoda |  |
| 2      | Dansk                                                    | 12 | Português ibérico | 22 | Shqiptar             | 32 | Lietuvių        |  |
| 3      | Neder-<br>lands                                          | 13 | Русский           | 23 | Português Brasileiro | 33 | Македонски      |  |
| 4      | English                                                  | 14 | Español           | 24 | Български            | 34 | Nynorsk         |  |
| 5      | Français                                                 | 15 | Svenska           | 25 | Hrvatski             | 35 | Română          |  |
| 6      | Deutsch                                                  | 16 | ไทย               | 26 | Eesti                | 36 | Español latino  |  |
| 7      | Magyar                                                   | 17 | Türkçe            | 27 | Suomi                | 37 | Slovenskej      |  |
| 8      | Italiano                                                 | 18 | Việt              | 28 | Ελληνικά             | 38 | Indonesia       |  |
| 9      | 日本語                                                      | 19 | 繁體中文              | 29 | Slovenščina          | 39 | Kiswahili       |  |
| 10     | 한국어                                                      | 20 | 简体中文              | 30 | Srpski               | 40 | עברית           |  |

Suporte de Idioma do Visualizador de Arquivos Office Viewer é a solução Picsel, ele suporta 40 idiomas

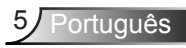

# Como configurar o tipo de arquivo para multimídia com USB

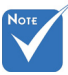

- Um disco flash USB deve ser conectado ao projetor se você quiser usar a função USB de multimídia.
- Por favor, não conecte a porta USB para a câmera, porque existe problema de compatibilidade.

Siga estas etapas para reproduzir os arquivos de Foto, Vídeo ou Música em seu projetor:

- 1. Conecte o cabo de alimentação e ligue o projetor pressionando o interruptor.
- 2. Conecte um disco flash USB ao seu projetor.

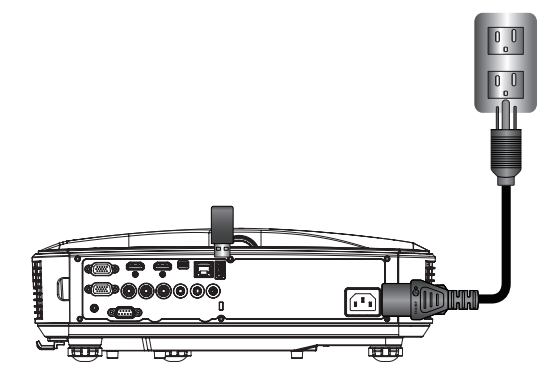

O menu multimídia se abre.

3. Selecione o menu USB.

| Optoma |     |       |          |               |
|--------|-----|-------|----------|---------------|
|        |     |       | <u>(</u> |               |
|        | USB |       | Settings |               |
|        |     | Video | Music    | Office Viewer |

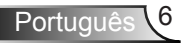

 Pressione ↓ do item USB e selecione os arquivos de multimídia com ← e →: arquivo de Foto, Vídeo, Music ou Office. Ou selecione a opção Configurações para alterar as configurações de Sistema, Foto, Vídeo ou Música.

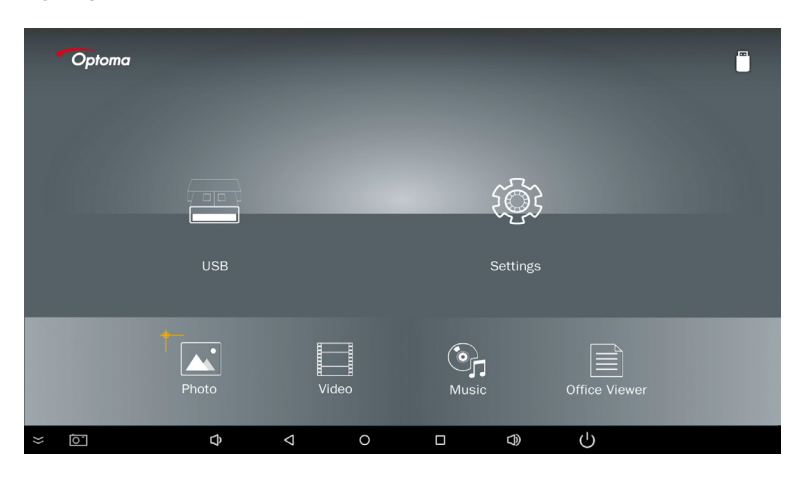

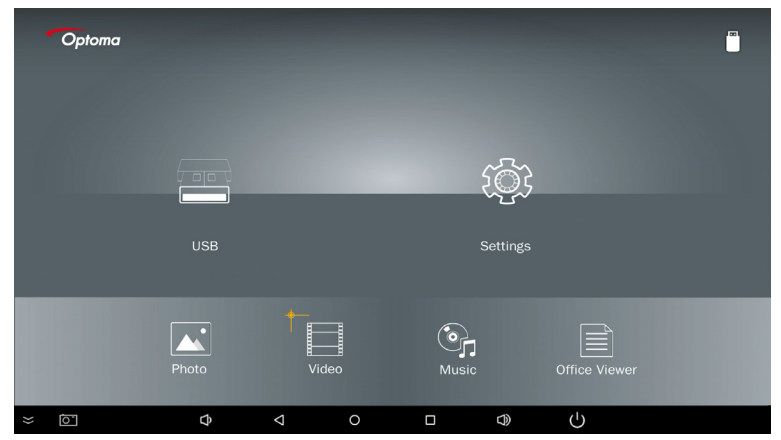

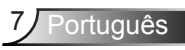

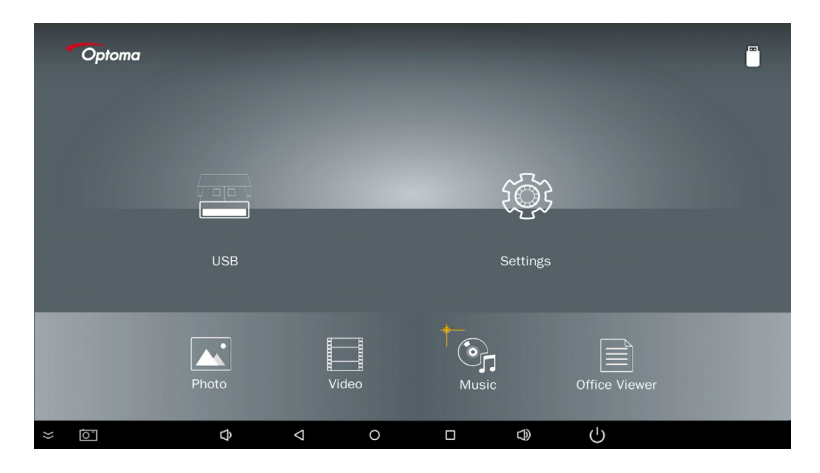

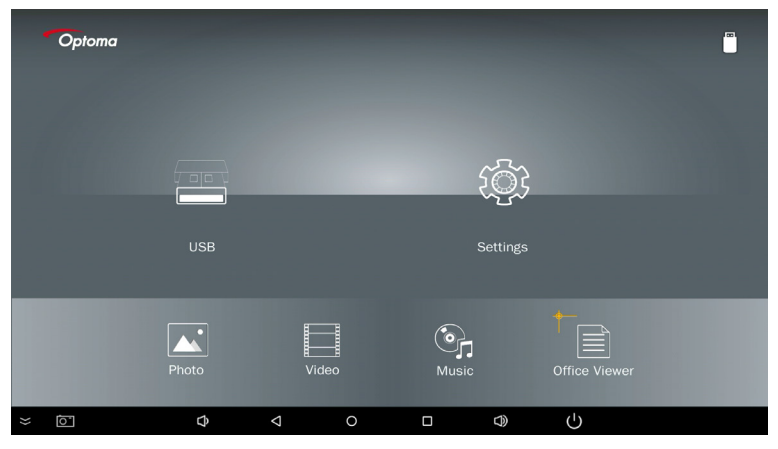

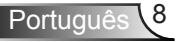

5. Selecione o tipo de arquivo que você quer abrir, abaixo está a página de diferentes arquivos, fotos, vídeos, músicas e documentos office.

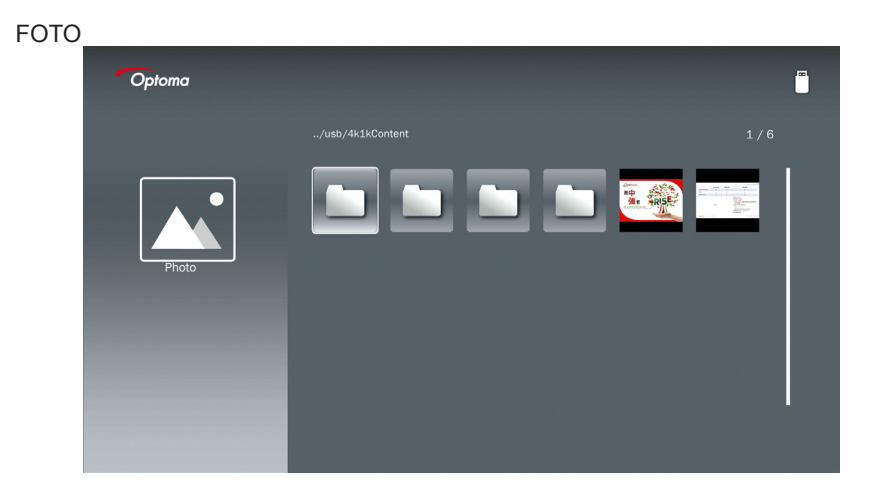

#### MÚSICA

| Optoma |             |                  |       |
|--------|-------------|------------------|-------|
|        | /Audio/     |                  |       |
|        |             | 2018-10-05 11:23 | 5 MB  |
|        |             | 2018-10-05 11:21 | 7 MB  |
|        |             |                  | 13 MB |
| Music  |             |                  | 16 MB |
|        | രു M4a.m4a  |                  |       |
|        | ്പെ M4r.m4a |                  |       |
|        | ஞ் Mp3.mp3  |                  |       |
|        | මා Ogg.ogg  |                  |       |
|        |             |                  |       |

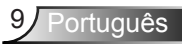

| VÍDEO  |                                                       |               |
|--------|-------------------------------------------------------|---------------|
| Optoma |                                                       |               |
|        |                                                       |               |
|        | 4k1kContent 2018-11-16 1                              | 15:53         |
|        | Test 2018-11-16 1                                     | 15:53         |
| BB     | TestVideo 2018-11-16 1                                | 15:53         |
| Video  | Z30 2018-11-15 0                                      | 09:45         |
|        | Samsung_UHD_Soccer_Barcelona_Atletico_M: 2019-01-07 1 | 17:23 1268 MB |
|        | Video_out_test_01.mp4 2017-12-15 1                    | L2:50 23 MB   |
|        | ☐ 變形金剛5:最終騎士.mp4                                      | 3020 MB       |
|        |                                                       |               |
|        |                                                       |               |

#### DOCUMENTOS OFFICE

| Optoma        |                                          |                  | ľ      |
|---------------|------------------------------------------|------------------|--------|
|               |                                          |                  |        |
|               | Optoma - ZU510T-W DS en US.pdf           | 2016-12-14 12:10 | 2 MB   |
|               | ZH400UST_projector_spec_9891.pdf         | 2018-07-27 15:05 | 613 KB |
|               | TR25 Camera Specification v1.8_Curve.doc |                  | 348 KB |
| Office viewer | comparison.pptx                          |                  | 184 KB |
|               |                                          |                  |        |
| D             | PixPerAn_ReadMe.txt                      |                  | 1 KB   |
|               | PixPerAn_Results.txt                     | 2019 01 31 18:26 | 1 KB   |
|               | 📄 A30_gamma_20140813.xlsx                | 2016-03-16 14:51 |        |

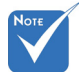

O tamanho máximo permitido para nome do arquivo é de 28 caracteres.

### Menu Principal de Multimídia

O menu de configurações de multimídia lhe permite alterar as configurações de Sistema, Foto, Vídeo e Música.

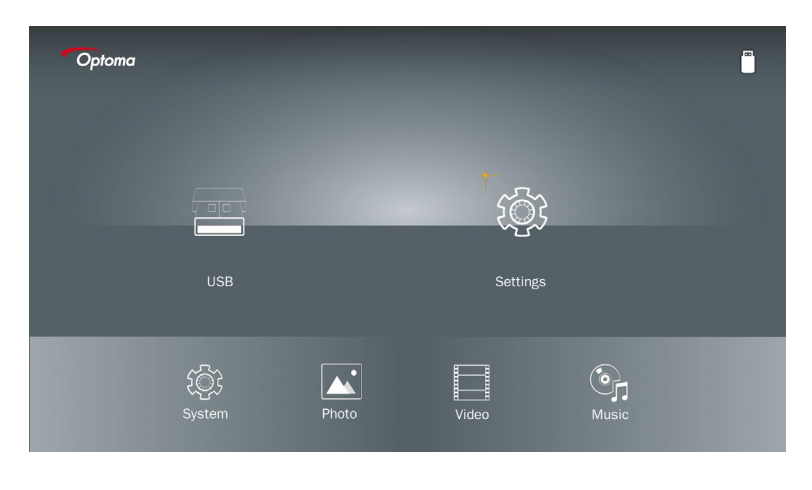

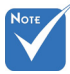

O menu de configuração de multimídia e ajustes são os mesmos para USB, MicroSD e Memória Interna.

#### Configurações do Sistema

Acessa o menu de configurações do sistema. O menu de configurações do sistema oferece as seguintes opções:

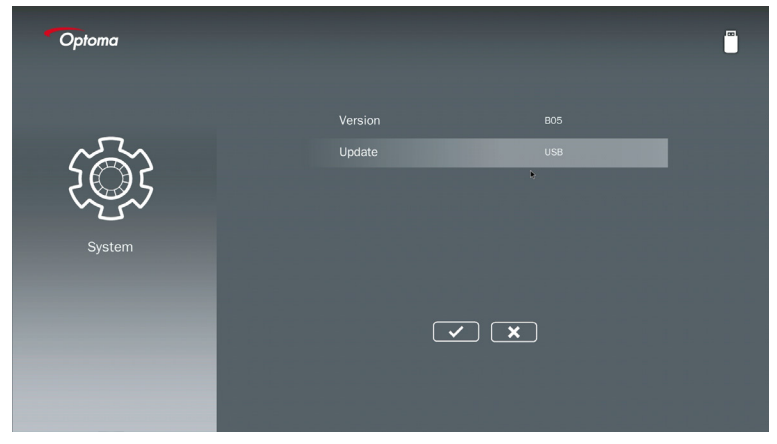

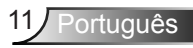

#### Versão

Visualiza o firmware atual do MMA.

#### Atualização

Atualiza o firmware do MMA somente a partir do stick USB.

#### Configurações de Foto

Acede o menu das definições de fotografia. O menu de definições de foto oferece as seguintes opções:

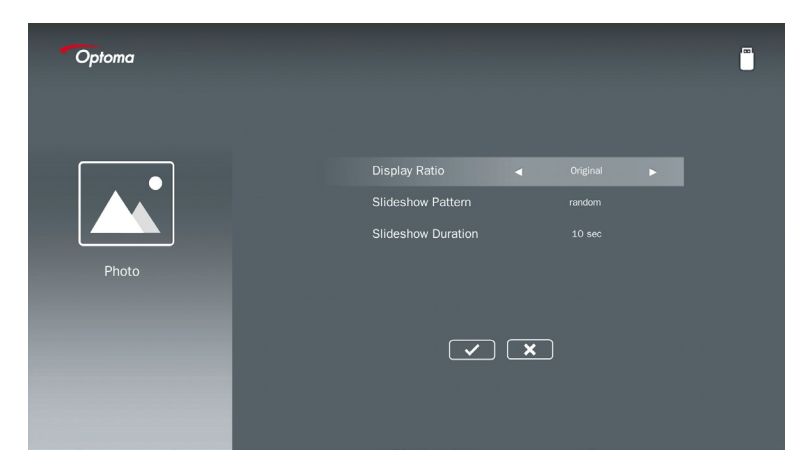

#### Taxa de Exibição

Selecione a taxa de exibição da foto como Original ou Tela Inteira.

#### Padrão de Apresentação de Slides

Selecione o efeito de apresentação de slides desejado. Opções são: Aleatório, Difusão de Anel, Ampliação Média, Expandir Piscagem, Sombras de Window, Interfaces Lineares, Intercalação Transversal, Banda Alternada, Ampliação de Retângulo.

#### Duração da Presentação de Slides

Selecione a duração da apresentação de slides. A imagem mudará automaticamente para a próxima foto após o tempo limite. Opções são: **10 seg, 30 seg, 1 min**.

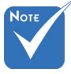

A função de Duração da Apresentação de Slides e o Modelo de Apresentação de Slides suportam apenas o modo de Apresentação de Slides.

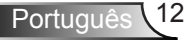

#### Configuração de Vídeo

Acede o menu das definições de vídeo. O menu de configuração de vídeo oferece a seguinte opção:

| Optoma |                                                                       |  |
|--------|-----------------------------------------------------------------------|--|
| Video  | Display Ratio <mark>∢ L</mark> atter box <b>⊾</b><br>Repeat Mode Once |  |
|        | × ×                                                                   |  |

#### Taxa de Exibição

Selecione a taxa de visualização do Vídeo.

- Caixa de letra: Se a fonte de vídeo não couber em uma tela de 16:9, a imagem do vídeo será esticada igualmente nas direções horizontal e vertical para caber na tela. Portanto, partes do vídeo são cortadas nos lados superior e inferior (esquerda e direita) e aparecem como "barras pretas" ao redor do vídeo.
   Corte de Tela: Opte por exibir o vídeo em sua resolução original sem dimensionamento.
- Tela inteira: Se a imagem projetada exceder o tamanho da tela, ela será cortada. Independentemente da taxa de aspecto original, a imagem do vídeo é esticada não linearmente nas direções horizontal e vertical para caber exatamente na tela 16:9. Você não verá as "barras pretas" ao redor da imagem do vídeo, mas as proporções do conteúdo original podem ficar distorcidas.
- **Tela original:** Opte por exibir a imagem do vídeo em sua resolução original sem dimensionamento. Se a resolução do vídeo for inferior a 1920 x 1080, você verá "barras pretas" ao redor das bordas da imagem do vídeo. Se a resolução for superior a 1280 x 800, o vídeo será exibido em resolução de 1920 x 1080.

#### Modo de Repetição

Selecione o modo de repetição de vídeo. Opções são: **Sequência, Única, Aleatória, Uma Vez**.

#### Configuração de Música

Acede o menu das definições de música. O menu das definições de música oferece a seguinte opção:

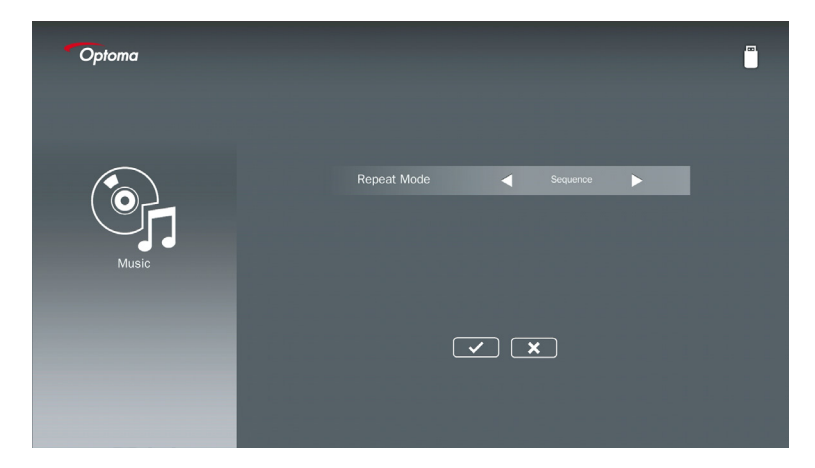

#### Modo de Repetição

Selecione o modo de reprodução de música. Opções são: Sequência, Única, Aleatória.

## Modo de Sinalização

### Comportamento

Quando o Modo de Sinalização é ativado via OSD, conforme abaixo, o procedimento de Sinalização segue o procedimento abaixo.

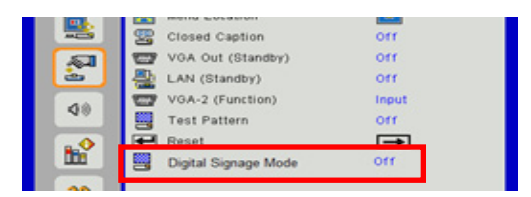

Fluxo de Processamento:

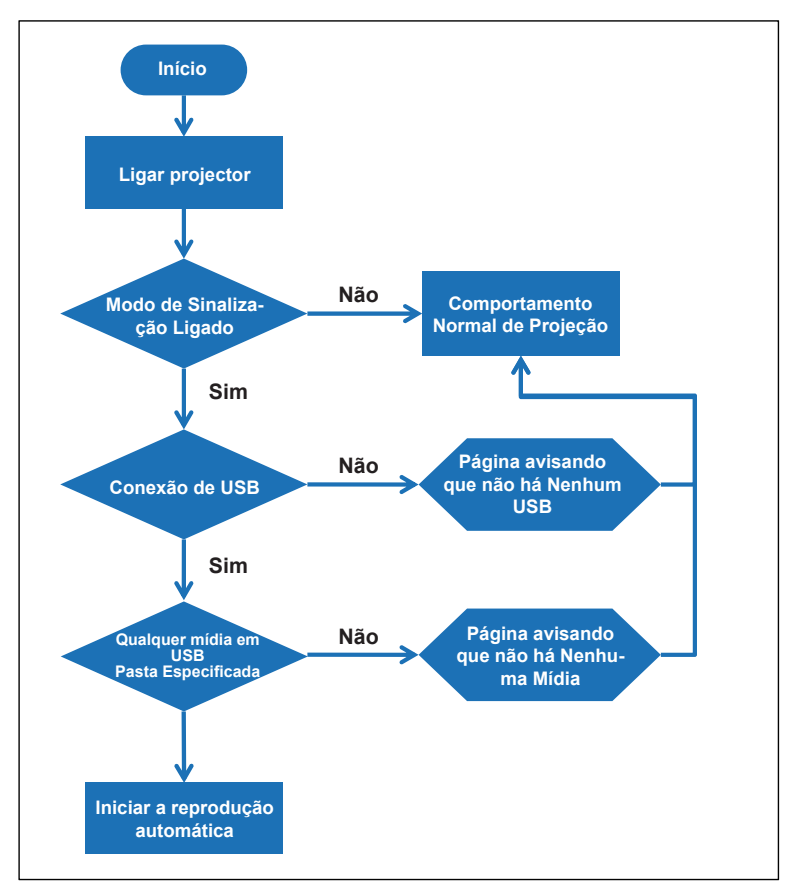

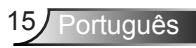

## Modo de Sinalização

### Regras

#### As regras do Auto Play estão listadas abaixo

Se os 2 primeiros caracteres do nome do arquivo forem 00 ~ 99, a sequência de reprodução começará de 00, 01, 02 até 99.

Se houver dois arquivos chamados "00", a ordem de reprodução será iniciada a partir do arquivo de mídia armazenado no dispositivo USB (mas a sequência de reinicialização não será alterada). Se for difícil definir a seqüência de reprodução, altere o nome do arquivo (diferente de "00").

Se os dois primeiros caracteres do nome do arquivo não forem números (outros caracteres), nenhuma classificação será executada. A ordem dos arquivos será iniciada a partir do arquivo de mídia armazenado no dispositivo USB. Se for difícil definir a seqüência de reprodução, por favor, mude o nome do arquivo que começa com o número 00 ~ 99. Além disso, se o dispositivo USB tiver uma combinação de arquivos de música, fotos e vídeos, o método de reprodução será o seguinte:

- 1. Construa a pasta chamada "Signage" (Sinalização) no diretório raiz no dispositivo USB.
- 2. Se houver um vídeo no arquivo, o Signage (Sinalização) só reproduzirá o arquivo de vídeo.
- 3. Se houver fotos no arquivo, o Signage (Sinalização) só reproduzirá arquivos de foto.
- 4. Se houver fotos e músicas no arquivo, o Signage (Sinalização) reproduzirá arquivos de fotos e reproduzirá música no fundo.

A sequência de reprodução também depende do método de classificação de arquivos.

#### Auto-desativação das informações de reprodução

Para evitar informações redundantes para a aplicação de sinalização, o sistema desativará automaticamente a "janela de informações de reprodução" (pausa / início / seguinte / anterior / barra de progresso...) durante o modo de sinalização.

### Aviso

### USB sem arquivo válido

Quando o dispositivo USB não é um arquivo válido no tipo de arquivo escolhido pelo usuário, o sistema mostrará a página abaixo, por exemplo, o dispositivo USB não é um arquivo de foto.

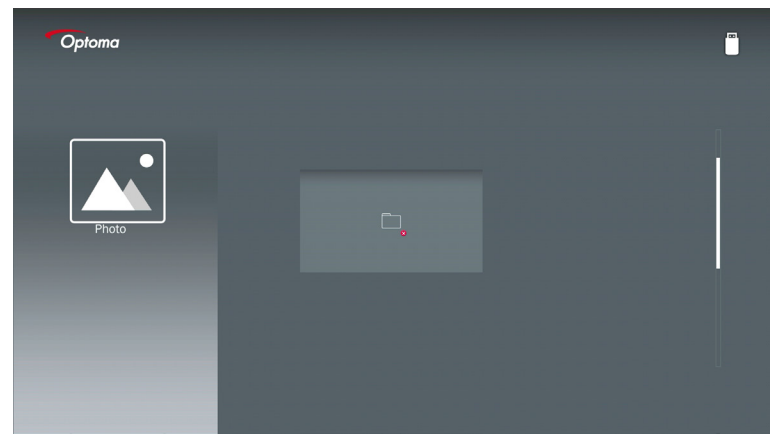

### Sem USB no Modo de Sinalização

Quando não houver nenhum dispositivo USB conectado no projetor no modo de Sinalização, a página de aviso será mostrada como abaixo,

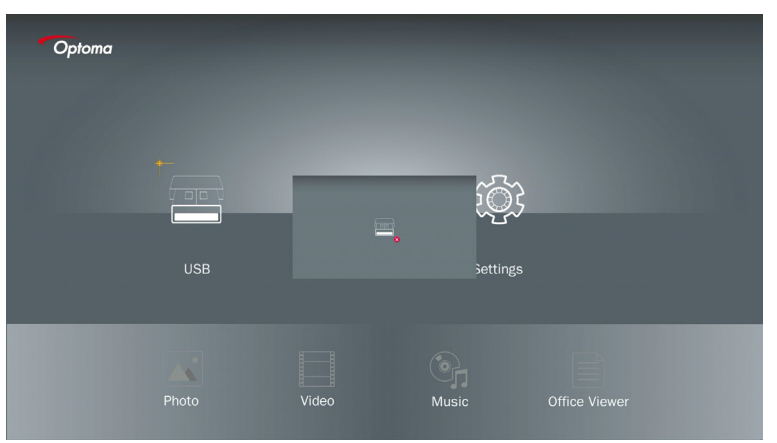

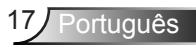

#### Conexão sem fio do Windows

Siga estas etapas para espelhar a tela do seu dispositivo portátil:

- 1. Conecte o Dongle do WiFi.
- 2. Selecione Fonte para Visualização de Rede e Conecte EZProjector\_ID via WiFi

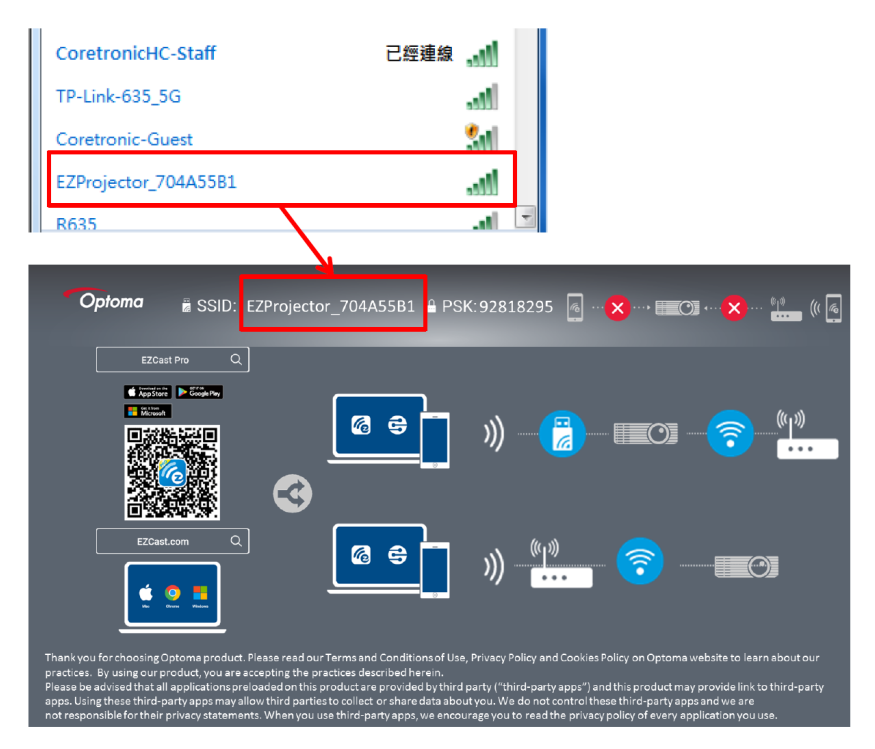

3. Abra o software EZCastPro.

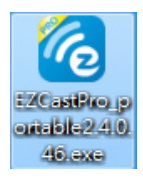

4. Clique em Buscar Dispositivo

| 2.8.0.110                                | Mirror | Extend | 况<br>Disconnect | (I)<br>Pause |       | (host) E | ZProjector_704A55E | 31 <b>Sign In</b> |
|------------------------------------------|--------|--------|-----------------|--------------|-------|----------|--------------------|-------------------|
| High Quality                             |        |        |                 |              |       |          | Gearch Device      | Direct Link       |
| Audio                                    | ŧ      |        |                 |              |       |          |                    |                   |
| Split Screen                             | EZ     |        | <b>a</b> (      | Кеер         | EZBoa | rd a     | Air View           |                   |
| Continuent ( <sup>2</sup> ) Settings Nao |        |        |                 |              |       |          |                    |                   |
| C <sup>suporta</sup>                     | 0      | 0      | L R             |              |       |          |                    |                   |
| Advanced<br>Settings                     | М      | usic   | V               | ideo         |       |          |                    |                   |
| Compatible                               |        |        |                 |              |       |          |                    | 13544000          |
| OFF                                      |        |        |                 |              |       |          |                    | 13344000          |

A seção de marcação do quadro vermelho atualmente não é suportada.

5. Digite a senha

| 24.0.46                       | 1 town Bridge Barriston P.B. |                    |
|-------------------------------|------------------------------|--------------------|
| ×<br>Device List              |                              |                    |
| Pro EZProjector_704A55B1 Wifi |                              | J)) <mark>4</mark> |
| Password<br>92818295          | ×                            |                    |
| <b>Optoma</b>                 | 295 👩 🗙 1 💷 🖓 (              | ×                  |
|                               |                              | •<br>•••••         |

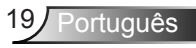

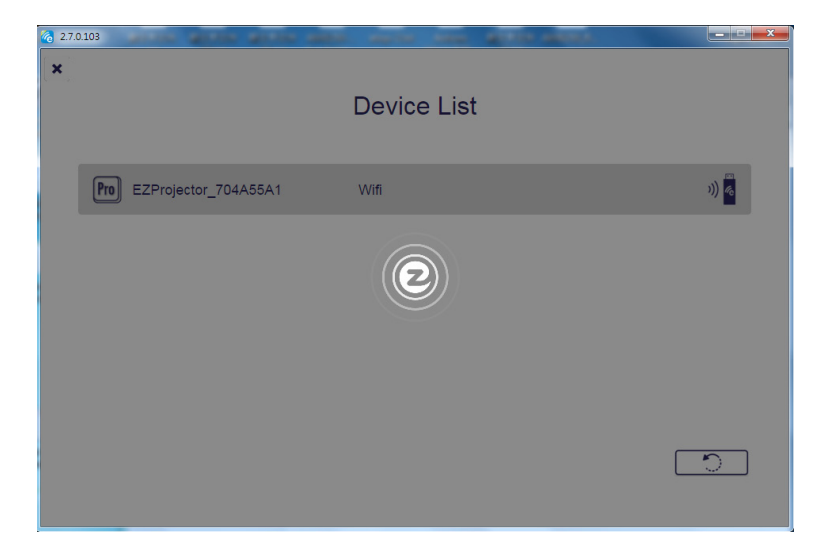

### Monitor sem fio do sistema Windows

A página do Windows AP é mostrada como abaixo,

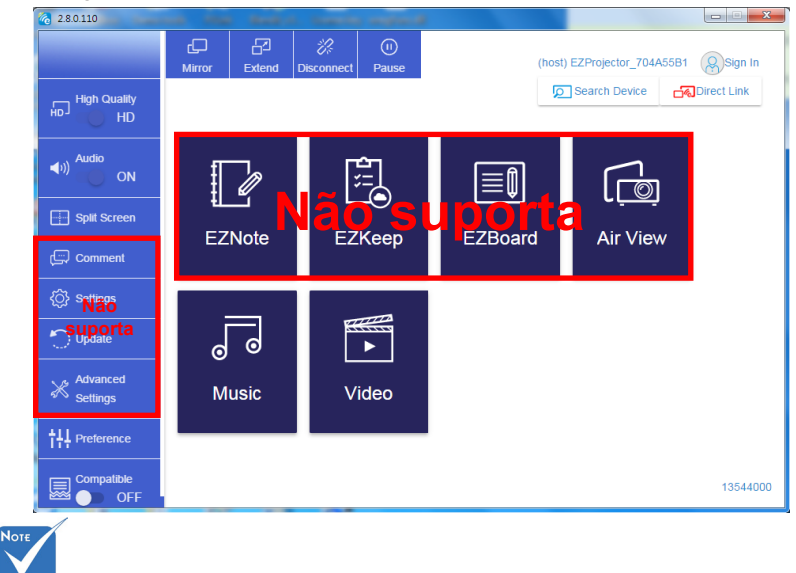

A seção de marcação do quadro vermelho atualmente não é suportada.

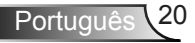

\*Faça um dos seguintes:

- Dependendo do sistema operacional do seu dispositivo móvel, abra a Loja de Aplicativos (iOS) ou o Google Play (Android) e instale o aplicativo EZCast Pro no seu dispositivo móvel.
- Digitalize o código QR no menu EZCast Pro com o seu dispositivo móvel e depois siga as instruções na tela para instalar o aplicativo EZCast Pro.

#### Monitor sem fio para desktop

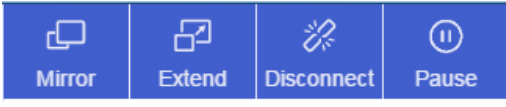

- · Espelho: Duplicar o monitor
- Estender: Estende a tela
- Desconectar: Desconecta o Monitor Sem Fio
- · Pausa: Pausa a imagem do Monitor Sem Fio

#### Vídeo

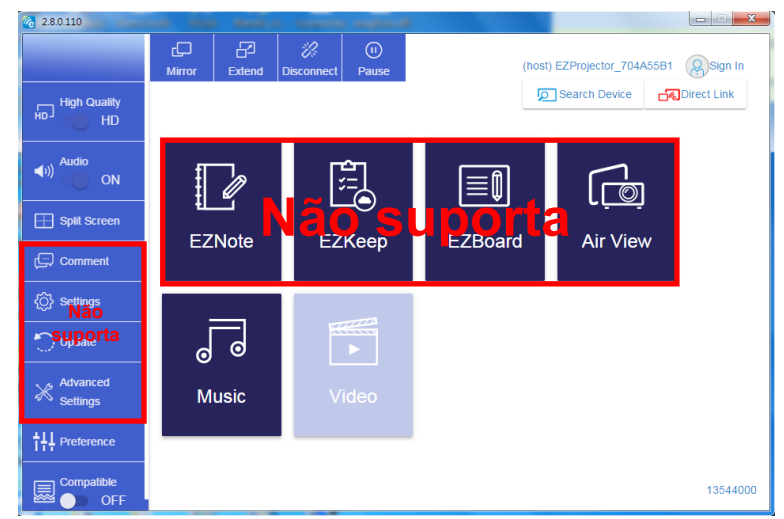

Selecione o arquivo de vídeo para reprodução

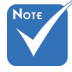

A seção de marcação do quadro vermelho atualmente não é suportada.

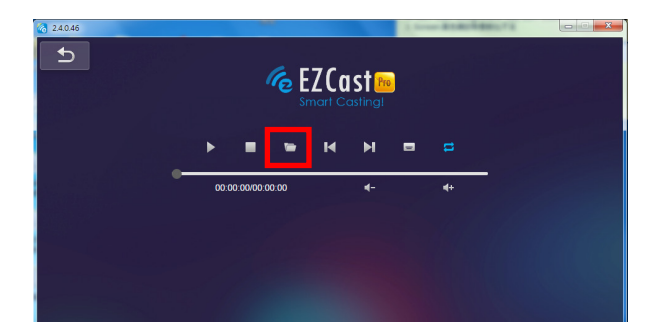

#### Música

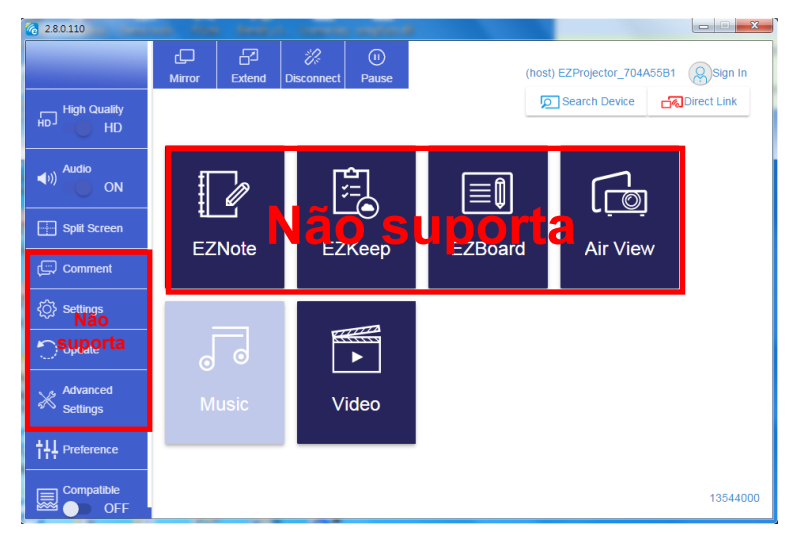

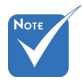

A seção de marcação do quadro vermelho atualmente não é suportada.

Selecione o arquivo de áudio para reprodução

| 2.8.0.110                             |                 |                         | Y         |          |
|---------------------------------------|-----------------|-------------------------|-----------|----------|
| Copen Files ↓ ● 電腦 → 本機磁環 (D:) → terr | ıp ▶ 視訊 ▶ 🔷 ় ় | ·授导初研                   | ٩         | d+       |
| 組合管理 ▼ 新増資料夾                          |                 | 8= -                    |           | Album    |
| ☆ 我的最愛                                | 名稱              | 日期                      |           | x        |
| Creative Cloud Files                  | 퉬 Signage       | 3/1/2019                |           |          |
| 1 🎉 下載                                | 🎉 warping_demo  | 9/1/2016                |           | X        |
| 9月 最近的位置                              | PlaysTV         | 5/1/2016                |           | ×        |
| 三 桌面                                  | Logitech Webcam | 2/23/2016               |           |          |
|                                       | 🏨 Kaptr         | 11/29/201               | 選取要預覽     | x        |
| 二 英語語                                 |                 |                         | 的檔案。      | ×        |
|                                       |                 |                         |           |          |
| ○ 文件                                  |                 |                         |           |          |
| 🔠 視訊                                  |                 |                         |           | ×        |
| ⇒ 音樂                                  |                 |                         |           | ^        |
| 🤰 Steven Chiang 蔣孟哲 (中光電) 👻           | •               | ۴.                      |           |          |
| 檔案名稱(N):                              | -               | M4A - File (*.m4a; *.mp | 3; *.wr 👻 |          |
|                                       |                 |                         | 616       | *        |
|                                       |                 | Bellov(O)               |           |          |
| 11                                    | 10:12           |                         |           |          |
|                                       |                 |                         | 01        |          |
|                                       | 00:00:00        |                         |           | 00:10:17 |

#### Reproduz a música

| 2.8.0.110 |                        |                 |       |            |
|-----------|------------------------|-----------------|-------|------------|
| L D       | Playlists /            |                 |       | <b>4</b> + |
|           | Title                  | Duration Artist | Album |            |
| Playlists | 01                     | 10:17           |       | x          |
|           | 02                     | 09:46           |       | x          |
|           | 03                     | 09:37           |       | x          |
|           | 04                     | 09:23           |       | ×          |
|           | 05                     | 09:47           |       | x          |
|           | 06                     | 10:39           |       | x          |
|           | 07                     | 10:12           |       | x          |
|           | 08                     | 10:38           |       | x          |
|           | 09                     | 10:15           |       | ×          |
|           | 10                     | 11:13           |       | x          |
|           | 11                     | 10:12           |       | x          |
| K F M 4   | <b>↓</b> )) 😅 00:00:00 | •               | 01    | 00:10:17   |

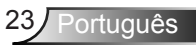

#### Configuração de Ferramentas de Software

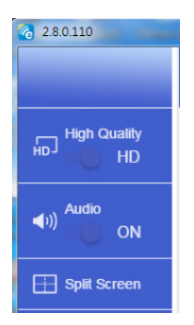

#### Qualidade e Áudio

Você pode escolher a qualidade do espelhamento e ligar/desligar o áudio. Observe que a alta qualidade pode receber menos quadros por segundo devido ao consumo de largura de banda ser maior.

#### Tela Dividida e Controle de Host

Quando você for o primeiro usuário a se ligar no EZCast Pro e abrir o aplicativo, você se tornará o "Host".

O host tem autoridade para controlar a exibição, o que significa que a função de host pode usar todos os recursos sem limitação. Os próximos usuários serão tratados como "Convidado", algumas funções serão desativadas no modo Convidado e você precisará obter a permissão do Host para exibição.

O dispositivo EZCast Pro permitirá no máx. 4 usuários para exibição de tela juntos, mas somente o host pode decidir a posição desejada. As telas dos outros convidados serão colocadas automaticamente depois que a solicitação for permitida.

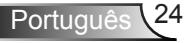

| 2.8.0.110                                                                                                    |   | X |
|----------------------------------------------------------------------------------------------------|---|---|
| <u>ح</u>                                                                                                    |   |   |
|                                                                                                    | 0 |   |
|                                                                                                    |   |   |
|                                                                                                    |   |   |
|                                                                                                    | _ |   |
|                                                                                                    |   |   |
| Contraction of the Party of the Party of the |   |   |

### Conexão sem fio do sistema operacional móvel

Siga estas etapas para espelhar a tela do seu dispositivo portátil:

- 1. Conecte o Dongle do WiFi.
- 2. Abra o aplicativo EZCastPro

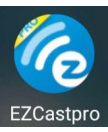

3. Selecione Fonte para Visualização de Rede e Conecte EZProjector\_ID via WiFi

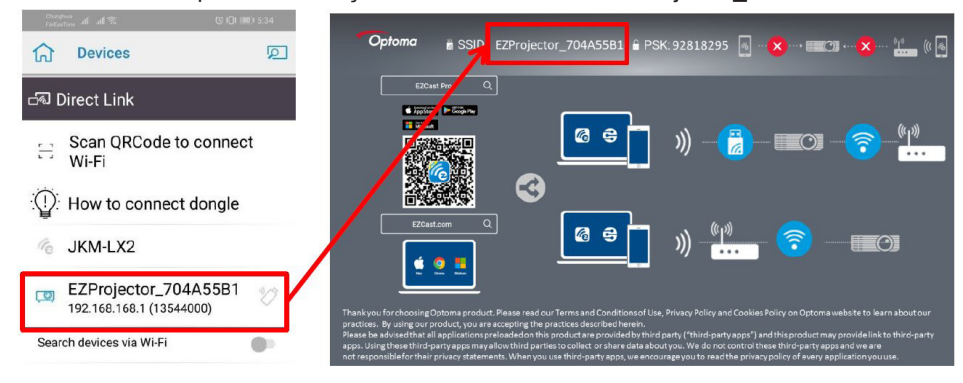

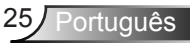

4. A página do Android APP OOBE é mostrada como abaixo,

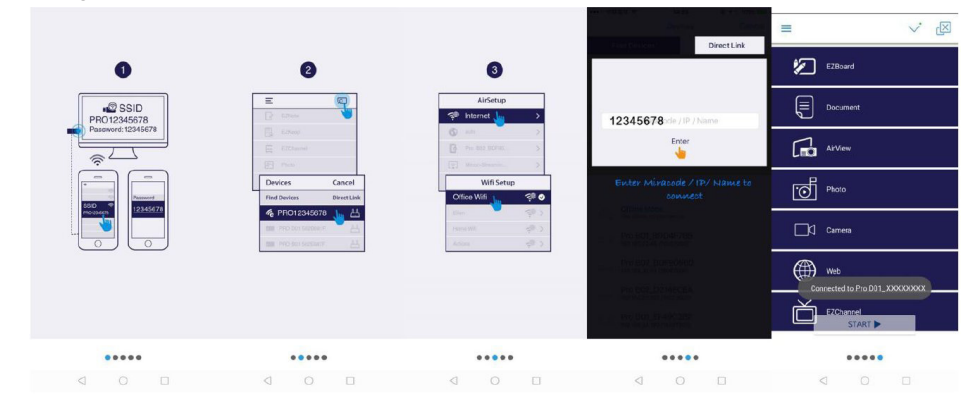

### Monitor sem fio do sistema operacional móvel

A página do Android APP é mostrada abaixo,

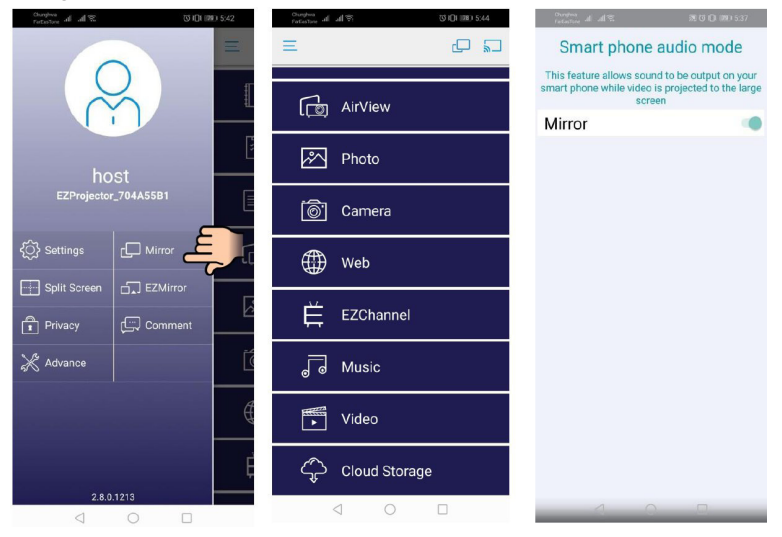

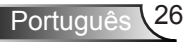

#### Vídeo

Selecione o arquivo de vídeo para reprodução

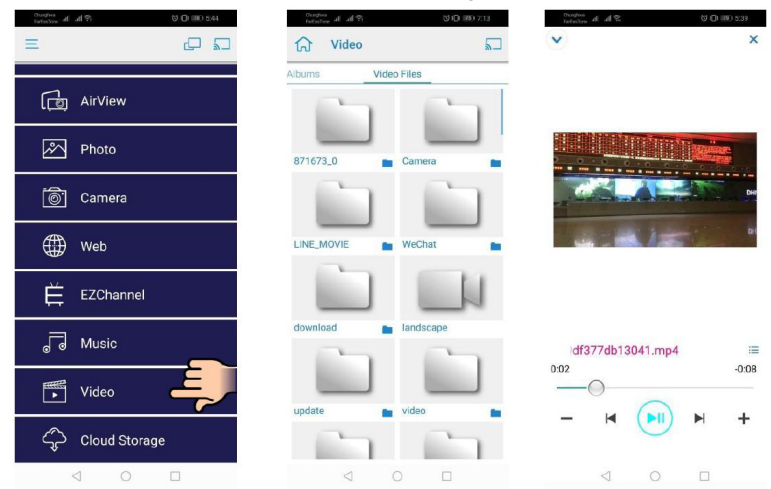

#### Música

Selecione o arquivo de áudio para reprodução

| Curdon of al 9: 0   | 0 10 10 544 |           | A AR<br>Music            | 81         | NOW<br>PLAYING | Ş | Chandrea<br>FelfarTime | Rh h            |            | 8.0 | ×     |
|---------------------|-------------|-----------|--------------------------|------------|----------------|---|------------------------|-----------------|------------|-----|-------|
| رت AirView          |             | 5         | unknown>                 | 3          | 000            |   |                        |                 |            |     |       |
| Photo               |             |           | 4 Marks of G<br>unknown> | Frace      |                |   |                        |                 | X          |     |       |
| 🔊 Camera            |             |           | 5 When I Pra<br>unknown> | lise       |                |   |                        |                 | $\square$  |     |       |
| Web                 |             |           | 6 Awesome<br>unknown>    | God        |                |   |                        |                 |            |     |       |
| EZChannel           |             |           | 8 Jesus Live             | s in Me    |                |   |                        |                 |            |     |       |
| J Music             | E           |           | 9 Heavenly H<br>unknown> | Home       |                |   |                        | We              | ird World  |     | =     |
| ► Video             | Ť           | ) 11<br>4 | 0 Better Tha<br>unknown> | n Anything |                |   | 0:06                   |                 | $\bigcirc$ |     | -4:06 |
| ے۔<br>Cloud Storage |             | No Title  | 412-s 0.41 -             | H I        |                |   | -                      | M               |            |     | +     |
|                     | 1           |           | ⊲ (                      |            |                |   |                        | $\triangleleft$ | 0          |     |       |

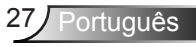

#### Configuração APP

#### Tela Dividida e Controle de Host

Quando você for o primeiro usuário a se ligar no EZCast Pro e abrir o aplicativo, você se tornará o "Host".

O host tem autoridade para controlar a exibição, o que significa que a função de host pode usar todos os recursos sem limitação. Os próximos usuários serão tratados como "Convidado", algumas funções serão desativadas no modo Convidado e você precisará obter a permissão do Host para exibição.

O dispositivo EZCast Pro permitirá no máx. 4 usuários para exibição de tela juntos, mas somente o host pode decidir a posição desejada. As telas dos outros convidados serão colocadas automaticamente depois que a solicitação for permitida.

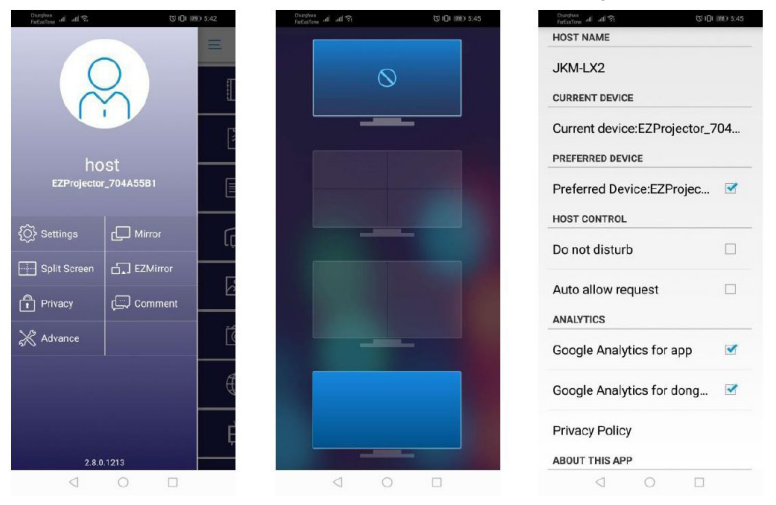

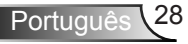

#### **Recurso Suportado**

| Dispositivo            | Característica | Limitação                                |  |  |
|------------------------|----------------|------------------------------------------|--|--|
| Computador<br>portátil | Espelhamento   | Windows 10                               |  |  |
|                        | Tela Dividida  | Nota:O modo de extensão hão e suportado. |  |  |
| iOS                    | Foto           | Espelhamento de Tela e conteúdo de       |  |  |
|                        | Documento      |                                          |  |  |
|                        | Câmera         |                                          |  |  |
|                        | Tela Dividida  |                                          |  |  |
| Android                | Espelhamento   | Conteúdo de vídeo não é suportado        |  |  |
|                        | Foto           |                                          |  |  |
|                        | Documento      |                                          |  |  |
|                        | Câmera         |                                          |  |  |
|                        | Tela Dividida  |                                          |  |  |

### **Requisitos do Sistema**

| Sistema Operacional / Item                                                                                                    | Requerimento                                                                |  |  |  |  |
|----------------------------------------------------------------------------------------------------|-----------------------------------------------------------------------------|--|--|--|--|
| Windows                                                                                                    |                                                                             |  |  |  |  |
| CPU                                                                                                    | Intel Core i 2.4 GHz com Núcleo Duplo                                       |  |  |  |  |
| Memória                                                                                                    | DDR 4 GB e superior                                                         |  |  |  |  |
| Cartão gráfico                                                                                                    | 256 MB VRAM ou superior                                                     |  |  |  |  |
| Sistema operacional                                                                                                    | Windows 7 / 8.0 / 8.1 / 10 ou superior                                      |  |  |  |  |
| Nota: ‡‡<br>Processadores ATOM e Celeron não são suportados.<br>‡‡ O sistema operacional com versão inicial não é suportado.<br>‡‡ O modo de extensão pode não suportar alguns laptops com o sistema operacional<br>Windows 10. |                                                                             |  |  |  |  |
| Мас                                                                                                    |                                                                             |  |  |  |  |
| CPU                                                                                                    | Intel Core i 1.4GHz de Núcleo Duplo ou superior<br>PowerPC não é suportado. |  |  |  |  |
| Cartão Gráfico                                                                                                    | Intel, nVIDIA, ou cartão gráfico ATI com 64MB VRAM ou superior              |  |  |  |  |

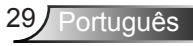

| so                                                                   | Mac OS X 10.11 ou superior                        |  |
|----------------------------------------------------------------------|---------------------------------------------------|--|
| Nota: Por favor, verifique se o sistema operacional está atualizado. |                                                   |  |
| iOS                                                                  |                                                   |  |
| iOS                                                                  | iOS 10 ou superior                                |  |
| Dispositivo                                                          | Todos os modelos iPhone ™ após o iPhone 5         |  |
|                                                                      | Todos os modelos do iPad ™ após o iPad mini 2     |  |
| Armazenamento                                                        | Pelo menos 40 MB de espaço livre de armazenamento |  |
| Android                                                              |                                                   |  |
| Telefone/Pad                                                         | Android 5.0 ou superior com 1 GB RAM              |  |
| Resolução                                                            | WVGA ~ 1080p                                      |  |
| CPU                                                                  | Quad Core ou superior                             |  |
| Armazenamento                                                        | Pelo menos 40 MB de espaço livre de armazenamento |  |

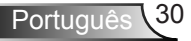

#### www.optoma.com